## TIP SHEET for Omnilore-LIR Hybrid Zoom Procedure

- 1. **<u>ROOM SETUP</u>**: Open classroom. Tables should be in "<u>Conference Table</u>" configuration.
- 2. <u>PREPARE LECTERN COMPUTER:</u> If Necessary: Turn on, Log in as "Omnilorean".
- <u>TURN ON TV and Coolpo</u>: CoolPo is the camera/ microphone/speaker device at middle of Conf. Table. Use TV remote on lectern.
- 4. If Computerized Presentation(s) are to be made in Classroom, OPEN PRESENTATION FILE(S) <u>BEFORE CLASS STARTS</u>: Load file(s) on lectern computer. Open file(s) before meeting starts (so it's quick to Share-Screen when the time comes.)
  - 5. START ZOOM MEETING (optionally, as Host):
    - a. <u>Click on "Summer 2022 Zoom Links(May-Aug.)</u> file on computer's <u>desktop (should be at lower left).</u>
    - b. This file should open in a web browser. All 17 Summer SDGs are listed alphabetically by 3-character ID. Scroll down to your SDG and <u>copy</u> the "<u>Host Key</u>."
    - c. Then click your SDG's highlighted Zoom link. This will start your Zoom meeting as usual.

    - e. The lectern computer is now signed in as your meeting's Host.
    - f. Be sure both "<u>Video</u>" and "<u>Audio</u>" (i.e., "Mute/Unmute"), are **ON** in Zoom window. Begin the class meeting with <u>Coolpo's microphone</u>.
      & the <u>TV's speaker (named "Hisense" in L9</u>) selected under AUDIO and Coolpo's camera <u>selected under VIDEO</u>.

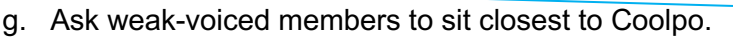

- 6. <u>TEST AUDIO-VOLUME CONTROL</u>: Test the Coolpo microphone volume by having various members in the classroom talk and inquire if they being heard well enough by remote attendees (i.e., testing Coolpo's microphone);. Then, vice versa with remote participants speaking (testing TV's speaker). Volume of the selected microphone and speaker can be adjusted via clicking "Audio Settings..." from Audio carat pop-up.
- 7. **DURING SDG CLASS SESSION:** Recommend "<u>Speaker</u>" "**View**" for all Zoom attendees (*but Gallery view works better for some discussions*). Techie may go sit at a table (except for in-classroom presentations).

## 8. PRESENTATIONS FROM LECTERN COMPUTER, PERSONAL DEVICE, OR DESKTOP PRESENTER:

- a. For presenting from Lectern computer, presenter may sit at lectern or at the Conf. Table (using slide advancer). Change Video setting from Coolpo to "<u>integrated webcam</u>" for the Screen Share.
- b. Or, if presenting from personal laptop or tablet, connect via HDMI2 cable at presenter table (adaptors available) amd us TV remote to change "source" to HDMI2, join Zoom meeting from your laptop or tablet as usual (but turn off Audio, thus using Coolpo's microphone and TV's speakers), and Share Screen. When done, return TV "source" to HDMI1.
- c. Or, if presenting via **DESKTOP PRESENTER** (Document Camera): Select "<u>AVerVision M5</u>" for video in lectern computer's Video pop-up selections. When done, return Zoom video selection to **Coolpo**.
- <u>AFTER ADJOURNMENT</u>: "<u>End [Zoom] Meeting for Everyone</u>" on lectern computer. <u>Turn OFF</u> <u>TV & Coolpo</u>. Place TV <u>remote</u> behind keyboard, under computer. <u>Leave ON lectern computer</u> <u>& power strip</u>. <u>Sterilize tables</u>.

GENERAL TROUBLE-SHOOTING TIP: If computer or WiFi or Zoom fail at any time, reboot computer and reconnect.

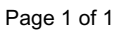

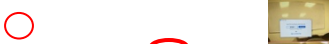

1 B .....

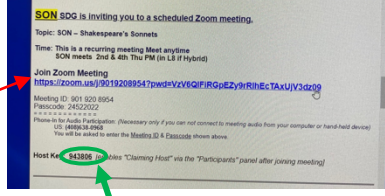

| Claim Host                                                                                                    | × |
|----------------------------------------------------------------------------------------------------|---|
| Enter the Host Key to claim host role<br>943806<br>Host Learns 6-10 dept number                                                                  |   |
| Sign In to Claim Host                                                                                                    |   |
| Select a Camera (Alt-N to switch)<br>Codipt Data Camera<br>Werkingson<br>Werkingsond<br>Otors Weta Bachan<br>Choose Weta Bachan<br>Under Setting |   |

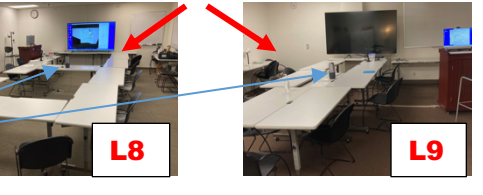